# BAB IV HASIL DAN PEMBAHASAN

#### 4.1 Hasil Implementasi Sistem

Implementasi adalah penerapan cara kerja sistem berdasarkan hasil analisa dan juga perancangan yang telah dibuat sebelumnya ke dalam suatu bahasa pemrograman tertentu. Tahap ini merupakan tahap dimana aplikasi siap untuk dioperasikan. Adapun hasil implementasi sistem pada penelitian ini adalah sebagai berikut:

## a. Menu Utama

Menu utama yang terdapat pada aplikasi sistem informasi pengolahan laporan keuangan ini menampilkan sub menu yaitu beranda, produk, pendaftaran, masuk seperti pada gambar 4.1 berikut ini.

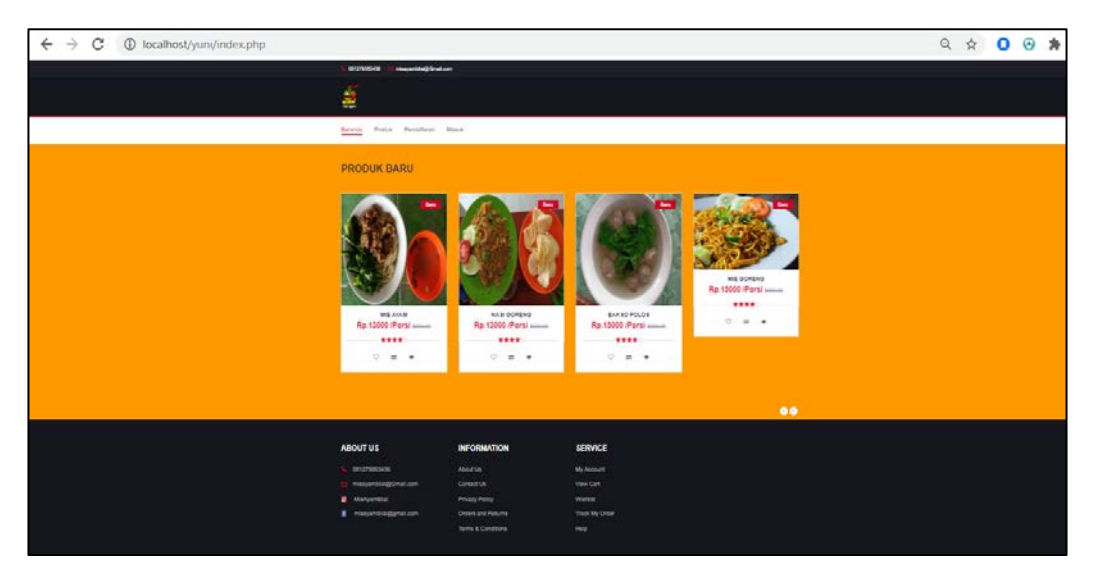

Gambar 4.1 Menu Utama

# b. Menu Login Admin

Menu login admin yang terdapat pada aplikasi sistem informasi pengolahan laporan keuangan ini menampilkan login untuk admin masuk ke menu admin dimana admin harus menginputkan *username* dan *password* kemudian menekan tombol login. Sistem akan menvalidasi username dan password jika benar maka

sistem akan menampilkan menu admin, tetapi jika *username* atau *password* salah sistem akan menampilkan pesan username dan password salah dan untuk pelanggan yang sudah daftar dapat mengakses halaman ini. Menu *login* admin dapat dilihat seperti pada gambar 4.2 berikut ini.

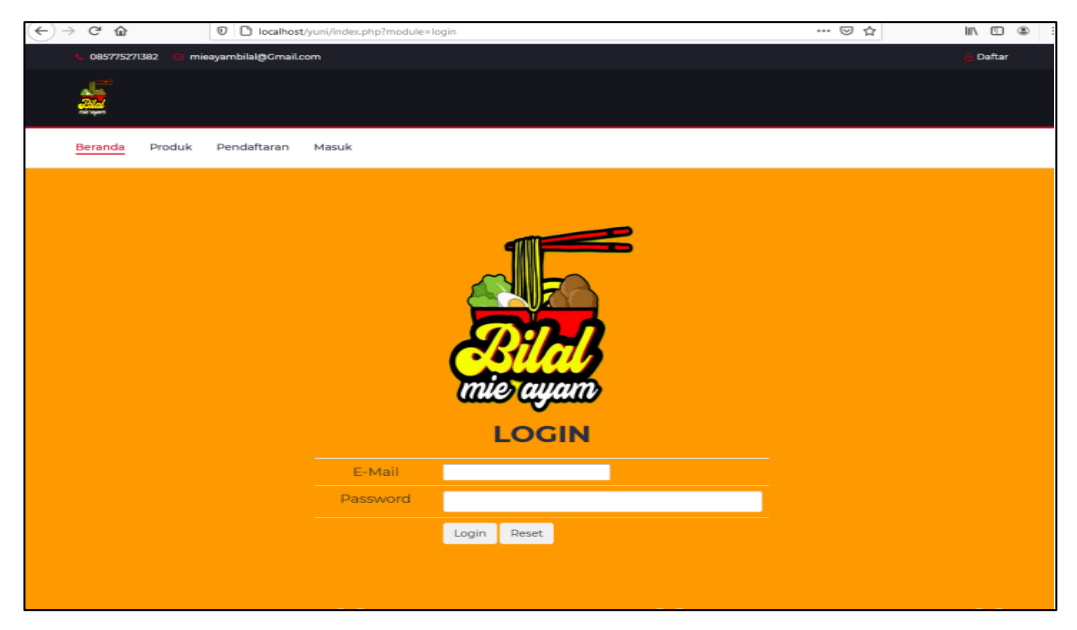

Gambar 4.2 Menu Login Admin/Pelanggan

# c. Menu Admin

Pada menu admin ini bersikan tentang informasi menu menu lain terlihat pada gambar dibawah ini.

| < | -> C' ŵ         | localhost/yuni/admin/index.php |                  | S**    | · 🖂 🖞 | ۲ | = |
|---|-----------------|--------------------------------|------------------|--------|-------|---|---|
| A | DMIN            |                                |                  |        |       | 1 | 3 |
|   |                 | Selamat Datang                 |                  |        |       |   |   |
|   |                 | 50                             | 2                | 1.0010 |       |   |   |
|   |                 | Jumiah Pengunjung WEB          | Jumlah Pelanggan |        |       |   |   |
|   |                 |                                | 50 <sup>-</sup>  |        |       |   |   |
|   |                 |                                |                  |        |       |   |   |
|   | DATA PEMBAYARAN |                                |                  |        |       |   |   |
|   |                 |                                |                  |        |       |   |   |
|   |                 |                                |                  |        |       |   |   |
|   |                 |                                |                  |        |       |   |   |
|   |                 |                                |                  |        |       |   |   |
|   |                 |                                |                  |        |       |   |   |
|   |                 | 2020 © Mie Ayam Bilal          |                  |        |       |   |   |
|   |                 |                                |                  |        |       |   |   |
|   |                 |                                |                  |        |       |   |   |
|   |                 |                                |                  |        |       |   |   |
|   |                 |                                |                  |        |       |   |   |

Gambar 4.3 Beranda Menu Admin

#### d. Menu Data Produk

Menu Data Produk berupa data produk yang diajukan sistem kepada admin. Admin dapat menambahkan menu pada halaman tambah produk dan dapat mengubah atau menghapus menu produk. Menu data produk dapat dilihat seperti gambar 4.4 berikut ini.

|                   | =                     | nprmod-produkstpg=rorm_inp                                                                                                    | acproduk .                 | 4 ¥          |
|-------------------|-----------------------|----------------------------------------------------------------------------------------------------|----------------------------|--------------|
| ADMIN             |                       |                                                                                                    | Innut Dentide              |              |
| A BERANCIA        |                       | Long All Control of Control of Co | Input Produk               |              |
| DATA PRODUK       |                       | Hode Produk                                                                                                    |                            |              |
| B DATA BAHAN BAKU |                       | Nama Produk                                                                                                    |                            |              |
| DATA CABANG       |                       | lines                                                                                                    |                            |              |
|                   |                       | Contra 1                                                                                                    |                            |              |
| 1 DATA PELANOGAN  |                       | Gambar                                                                                                    | Choose File No file chosen |              |
| 1 DATA PEMESANAN  |                       |                                                                                                    | [Simpan]                   |              |
| 1 DATA PEMBELIAN  |                       |                                                                                                    |                            |              |
| 1 DATA PEMBAYARAN |                       |                                                                                                    |                            |              |
|                   | 2020 © Mie Ayam Bilal |                                                                                                    |                            |              |
| 1 DATA PENGOUNA   |                       |                                                                                                    |                            |              |
| SE LAPORAN        |                       |                                                                                                    |                            |              |
|                   |                       |                                                                                                    |                            |              |
|                   |                       |                                                                                                    |                            |              |
|                   |                       |                                                                                                    |                            |              |
|                   |                       |                                                                                                    |                            |              |
|                   |                       |                                                                                                    |                            | Activate Win |
|                   |                       |                                                                                                    |                            |              |

Gambar 4.4 Tambah Produk

Setelah admin menambahkan menu pada halaman produk dan disimpan maka akan tampil seperti gambar berikut ini 4.5.

| → C ① lo       | calhost/yuni/admin | /index.php?mod=produk8cpg=data | _produk              |       |        | ् 🛧 🖸 🕢 🗯 🄇                        |
|----------------|--------------------|--------------------------------|----------------------|-------|--------|------------------------------------|
| MIN            |                    |                                |                      |       |        | 2                                  |
| BERANDA        | 🌲 Data Produk      | ۶.                             |                      |       |        |                                    |
| SATA PRODUK    |                    |                                |                      |       |        | + Tambah Data                      |
| ATA BAHAN BAKU | Bar 10 ¥ 1         | ntries                         |                      |       |        | Search                             |
| TA CADANG      | No                 | 11 Kode Produk                 | Nama Produk          | Harga | Gambar | 17 Atsi 11                         |
| ITA PELANGGAN  | .1                 | M6007                          | Air Mineral Botel    | 9000  | *      | <b>a</b>                           |
| A PENESANAN    | 2                  | MI008                          | Air Mineral Gelas    | 1000  | 0      | 2                                  |
| TA PENGUNA     | 3                  | BADDE                          | Bass Pilos           | 15000 |        | •                                  |
| PORAN          | 4                  | 8004                           | Es Januk             | 6000  |        |                                    |
|                | 5                  | MODE                           | Es Tavar             | 1000  |        | Activate Windows                   |
|                | 8                  | ANG05                          | Es Tals Marcis/Tamar | 5000  |        | Go to Settings to activate Windows |

Gambar 4.5 Menu Produk

#### e . Menu Data Bahan Baku

Menu data bahan baku berupa data barang yang sudah dibeli untuk menambah stok bahan yang diajukan sistem admin. Tampilan ini akan muncul jika *button* hijau diujung kanan tambah data di klik untuk menambahkan bahan baku yang baru saja dibeli.

| ← → C ① I         | ocalhost/yuni/admin/index.j | ohp?mod=bahan&pg=form_input_bahan |                                                                                                    | Q & |
|-------------------|-----------------------------|-----------------------------------|----------------------------------------------------------------------------------------------------|-----|
| ADMIN             | =                           |                                   |                                                                                                    |     |
|                   |                             |                                   | Input Bahan Baku                                                                                                    |     |
| A IL HANDA        |                             | Nama bahan baku                   |                                                                                                    |     |
| DATA PRODUK       |                             | Juminh                            |                                                                                                    |     |
| DATA BAHAN BAKU   |                             |                                   |                                                                                                    |     |
| DATA CABANG       |                             | Satuan                            | in the second second seco |     |
|                   |                             | Marcal State of                   | and the second second sec | · · |
| 1 DATA PELANGGAN  |                             | marga pantan                      |                                                                                                    |     |
| 1 DATA PEMESANAN  |                             | Tetal                             |                                                                                                    |     |
| 1 DATA PEMBELIAN  |                             |                                   |                                                                                                    |     |
| 1 DATA PEMBAYARAN |                             |                                   | Simpan                                                                                                    |     |
| 1 DATA PENGGUNA   |                             |                                   |                                                                                                    |     |
|                   | 2020 © Mie Ayam Bilal       |                                   |                                                                                                    |     |
|                   |                             |                                   |                                                                                                    |     |
|                   |                             |                                   |                                                                                                    |     |
|                   |                             |                                   |                                                                                                    |     |

Gambar 4.6 Tambah Data Bahan Baku

Setelah admin menambahkan bahan baku pada halaman ini dan disimpan maka akan tampil seperti gambar berikut ini 4.7.

| ← → C ③ I         | ocalhost/yuni/adm  | in/index.php?mod=bahi | an&pg=data_bahan   |        |            |              | Q      | ☆       | 0    | 0 1      |          | ;  |
|-------------------|--------------------|-----------------------|--------------------|--------|------------|--------------|--------|---------|------|----------|----------|----|
| ADMIN             | =                  |                       |                    |        |            |              |        |         |      |          |          | ŋ- |
| BERANDA           | 👗 Data Baha        | n Baku                |                    |        |            |              |        |         |      |          |          |    |
| DATA PRODUK       |                    |                       |                    |        |            |              |        |         |      | +10      | ean Data |    |
|                   | Show 15 🗸          | antries               |                    |        |            |              |        | Search. |      |          |          |    |
| DATA CABANG       | No Il              | Kode Ilahan (laku     | II Nama Dahan Daku | Jumlah | Saturin II | Harga Setuan | Total  |         | Aksi |          |          |    |
| DATA PETUBAS      | 3                  | ж.                    | Ayam               | £      | Ektr       | 80000        | 280000 |         | UZ . |          |          |    |
| DATA PELANGGAN    | 2                  | 3                     | Talor              | 10     | Ng .       | 24000        | 240000 |         | 9    |          |          |    |
| 1 DATA PEMBELIAN  | 3                  | 8                     | Telor              | 3      | ĸg         | 24000        | 72000  |         | 2    |          |          |    |
| 1 DATA PEMBAYARAN | Showing 1 to 3 of  | 3 entries             |                    |        |            |              |        |         | P    | evious 🛐 | Nert     |    |
| L DATA PENGGUNA   | 1                  |                       |                    |        |            |              |        | -       | -    |          |          |    |
|                   |                    |                       |                    |        |            |              |        |         |      |          |          |    |
|                   |                    |                       |                    |        |            |              |        |         |      |          |          |    |
|                   | 2020 O Mie Ayam Bi | al                    |                    |        |            |              |        |         |      |          |          |    |
|                   |                    |                       |                    |        |            |              |        |         |      |          |          |    |

Gambar 4.7 Data Bahan Baku

# f. Menu Data Cabang

Menu data cabang adalah menu yang menampilkan form untuk pengguna admin menginputkan data cabang, seperti pada gambar 4.8.

| ← → C ()        | ocalhost/yuni/admi   | n/index.php?mod=ci | abang&pg=data_cabang     |                  |              | Q 🛧 O 😡  | * 🕵        |
|-----------------|----------------------|--------------------|--------------------------|------------------|--------------|----------|------------|
| DMIN            |                      |                    |                          |                  |              |          | 8          |
| BERANDA         | 🌲 Data Caba          | ng                 |                          |                  |              |          |            |
|                 | _                    |                    |                          |                  |              |          | ambah Oata |
| DATA BAHAN BAKU | Shaw 12 V            | ertres             |                          |                  |              | Search:  |            |
|                 | Ne                   | IL ID saltang      | Nama cabang              | 11 Alawat        | Telpon       | 11 Aksi  |            |
| DATA PETUGAS    | 1                    | 8001               | Wee Ayam Bial ZA Pagar A | Za Pagar Alam    | 081279003456 | (e) (e)  |            |
| DATA PEMESANAN  | 2                    | 81002              | Me Ayam Bial Way Halim   | 3 Kimaja         | 081278005430 | <b>1</b> |            |
|                 | 3                    | 81003              | Mie Ayam Dilai Korpii    | 3 Ryacudu Korpri | 081279003430 | <b>1</b> |            |
| DATA PENBAYARAN | Showing 1 to 3 of    | 3 ertries          |                          |                  |              | Previous | 1 Net      |
| DATA PENGGUNA   |                      |                    |                          |                  |              |          | •          |
| LAPORAN         |                      |                    |                          |                  |              |          |            |
|                 |                      |                    |                          |                  |              |          |            |
|                 | 2020 © Mie Ayam Bila | al.                |                          |                  |              |          |            |

Gambar 4.8 Menu Data Cabang

Admin dapat menambahkan data cabang baru jika ada penambahan cabang usaha tersebut. Dengan cara klik button hijau diujung kanan tambah data dan menginput sesuai dengan data tersebut maka akan tampil seperti gambar berikut ini.

| ← → C ① loca      | lhost/yuni/admin/index.php?mod=cabang&pg=form_input | t_cabang    | Q \$ |
|-------------------|-----------------------------------------------------|-------------|------|
| ADMIN             | =                                                   |             |      |
|                   |                                                     | Data cabang |      |
| BERANDA           | Kode cabang                                         |             |      |
| DATA PRODUK       |                                                     |             |      |
| DATA BAHAN BAKU   | Nama cabang                                         |             |      |
| DATA CABANG       | Alamat                                              |             |      |
| DATA PETUBAS      |                                                     |             |      |
| 1 DATA PELANGGAN  |                                                     |             |      |
| 1 DATA PEMESANAN  | Telpon                                              |             |      |
| 1 DATA PEMBELIAN  |                                                     | Simpan      |      |
| 1 DATA PEMBAYARAN |                                                     |             |      |
| 1 DATA PENDOUNA   |                                                     |             |      |
| * LAPORAN         | 2020 © Mile Ayam Bilal                              |             |      |

Gambar 4.9 Tambah Data Cabang

#### g. Menu Data Petugas

Menu data petugas adalah menu yang menampilkan form untuk pengguna admin menginputkan data petugas atau kasir di setiap cabang, seperti pada gambar 4.10.

| IIN              | -       |     |                |                |                   |              |               |                           |      |        |         | _     |
|------------------|---------|-----|----------------|----------------|-------------------|--------------|---------------|---------------------------|------|--------|---------|-------|
| FRANDA           | 👗 Data  | Pet | lugas          |                |                   |              |               |                           |      |        |         |       |
| ATA PRODUK       |         |     |                |                |                   |              |               |                           |      | 1      | + Tanta | n Dat |
| TA BAHAN BARU    | Stow    | 10  | v entries      |                |                   |              |               | Sea                       | rch: |        |         |       |
| TA CABANG        | No      | Ih. | ID Pelugas     | I Nama Petugas | Alamat            | Telpon       | Jenis Kelamin | Caterg                    |      | Akar   |         |       |
| TA PETUGAS       | 4       |     | MAB01          | Katuán         | Za Pagar Alam     | 081279063436 | Laki - Laki   | Mie Ayam Bilal ZA Pagar A |      |        | ×       |       |
| TA PELANOGAN     | 2       |     | M4802          | Filo           | Ji Kimaja         | 081275063436 | Laki - Laki   | Mie Açam Bilal Way Halim  |      | æ      |         |       |
| A PEMESANAN      | 3       |     | MAD03          | TRa            | Ji Ryacudu Korpri | 001275063436 | Perempuan     | Mie Ayam Bilal Korpri     |      | a      | *       |       |
| A PEMELAYARAN    | Showing | 110 | S of 3 entries |                |                   |              |               |                           |      | Previo | cr 1    | ties  |
| N<br>KOREMBUARDO | 1       |     |                |                |                   |              |               |                           |      |        |         |       |
| SA PENGGUNA      |         |     |                |                |                   |              |               |                           |      |        |         |       |
| PORM             |         |     |                |                |                   |              |               |                           |      |        |         |       |

Gambar 4.10 Data Petugas

Admin dapat menambahkan atau mengubah data petugas baru jika ada perubahan. Dengan cara klik *button* hijau diujung kanan tambah data dan menginput sesuai dengan data tersebut maka akan tampil seperti gambar berikut ini.

| $\leftrightarrow$ $\rightarrow$ C $\bigcirc$ loca | -                           |                           |                  |  |  |  |  |  |  |
|---------------------------------------------------|-----------------------------|---------------------------|------------------|--|--|--|--|--|--|
| ADMIN                                             |                             |                           |                  |  |  |  |  |  |  |
|                                                   |                             | Data Petugas              |                  |  |  |  |  |  |  |
| BERANDA                                           | ID Pelugas                  |                           |                  |  |  |  |  |  |  |
| DATA PRODUK                                       |                             |                           |                  |  |  |  |  |  |  |
| DATA BAHAN BAKU                                   | Nama Petugas                |                           |                  |  |  |  |  |  |  |
| DATA CABANG                                       | Alamat                      |                           |                  |  |  |  |  |  |  |
| DATA PETUGAS                                      |                             |                           |                  |  |  |  |  |  |  |
| 1 DATA PELANOGAN                                  |                             |                           | 6                |  |  |  |  |  |  |
| 1 DATA PEMESANAN                                  | Telpon                      |                           |                  |  |  |  |  |  |  |
| L DATA PEMBELIAN                                  | Jenis Kelamin               | : CLais - Lais CPerempuan |                  |  |  |  |  |  |  |
| L DATA PEMBAYARAN                                 | Cabang                      | Pin                       | ~                |  |  |  |  |  |  |
| 1 DATA PENGGUNA                                   |                             | [Simpan]                  |                  |  |  |  |  |  |  |
| 🛠 LAPORAN                                         |                             |                           |                  |  |  |  |  |  |  |
|                                                   | 2020 /P. Mis. Assers Billed |                           |                  |  |  |  |  |  |  |
|                                                   | AVAN ST HIS APART Data      |                           | Activate Windows |  |  |  |  |  |  |

Gambar 4.11 Tambah Data Petugas

#### h. Menu Data Pelanggan

Menu data pelanggan adalah menu form untuk admin yang menampilkan siapa saja yang sudah melakukan pendaftaran untuk melakukan pemesanan, seperti pada gambar 4.12.

| $\leftrightarrow$ $\rightarrow$ C $$ local                                                                                                    | nost/yuni/admin/ind | dex.php?mod=pelanggan&pg= | data_pelangg | an    |               |            | Q 🕁          | 0  | 0      | * | 🤹 E  |
|----------------------------------------------------------------------------------------------------|---------------------|---------------------------|--------------|-------|---------------|------------|--------------|----|--------|---|------|
| ADMIN                                                                                                    | =                   |                           |              |       |               |            |              |    |        |   | 8.   |
| A BERANDA                                                                                                    | 🛔 Data Pelar        | nggan                     |              |       |               |            |              |    |        |   |      |
| DATA PRODUK                                                                                                    | 5how 10 🛩 6         | intries                   |              |       |               |            | Search       |    |        |   |      |
| DATA BAHAN BAKU                                                                                                    | No II               | Email                     |              | Nama  | Jenis Kelamin | Alamat []] | No Telp      |    | Aksi   |   |      |
| DATA CABANG                                                                                                    | 4                   | donikalongb@gmail.com     |              | doni  | Laki - Laki   | ter.       | 423423       |    | *      |   |      |
|                                                                                                    | 2                   | sityunovati@gnail.com     |              | yunie | Perempuan     | rajabasa   | 081279063436 |    | *      |   |      |
| DATA PELANDOAN     DATA PENESANAH     DATA PENESANAH     DATA PENESINAH     DATA PENESINAH     DATA PENESINAH     DATA PENESINAH     PENESINAH     PENESINAH | Showing 1 to 2 of 2 | entries                   |              |       |               |            |              | Pr | evious |   | Next |
|                                                                                                    | 2020 © Mie Ayam Bil | lal.                      |              |       |               |            |              |    |        |   |      |

Gambar 4.12 Data Pelanggan

# i. Menu Data Pemesanan

Menu data pemesanan adalah menu form untuk admin yang menampilkan pelanggan saja yang sudah melakukan pemesanan, seperti pada gambar 4.13.

| $\leftrightarrow$ $\rightarrow$ C () localhost/ | yuni/admin/ind | ex.php?mod=pemesanan&pg   | =data_pemesanan  |              |            |                 |           | Q           | ф <b>О</b> | • * | Ċ.   | ł |
|-------------------------------------------------|----------------|---------------------------|------------------|--------------|------------|-----------------|-----------|-------------|------------|-----|------|---|
| ADMIN                                           | =              |                           |                  |              |            |                 |           |             |            |     |      |   |
| ♠ BERANDA ■ DATA PRODUK                         | Lata           | Pemesanan                 |                  |              |            |                 |           | Search      |            |     |      |   |
| DATA BAHAN BAKU                                 | No 11          | Email 11                  | Nama Pelanggan 🔢 | Telpon 11    | Tanggal    | Nama Produk     | Jumlah II | Total Bayar | Aksi       |     |      |   |
| DATA CABANG                                     | 3.             | sitiyuniowati@gmail.com   | yunie            | 081279063436 | 2021-05-03 | Teh Botal Sasra | 3         | 15000       | CP Ubst    |     |      |   |
| DATA PETUGAS                                    | 2              | and transferration of the | is radia         | 081076062436 | 2024 05 02 | En Trucer       |           | 1000        |            |     |      |   |
| 1 DATA PELANGGAN                                | 2              | suyunowangginan.com       | yune             | 001273003430 | 2021-05-05 | C3 tawar        |           | 1000        | CF Ubat    |     |      |   |
| 1 DATA PEMESANAN                                |                |                           |                  |              |            |                 |           |             |            | -   |      |   |
| 1 DATA PEMBELIAN                                | Showing        | I to 2 of 2 entries       |                  |              |            |                 |           |             | Previou    | 1   | Next |   |
| 1 DATA PEMBAYARAN                               |                |                           |                  |              |            |                 |           |             | -          |     |      |   |
| 1 DATA PENGGUNA                                 |                |                           |                  |              |            |                 |           |             |            |     |      |   |
| 🛠 LAPORAN                                       |                |                           |                  |              |            |                 |           | Activate W  | indows     |     |      |   |

Gambar 4.13 Data Pemesanan

#### j. Menu Data Pembelian

Menu data pembelian adalah menu yang menampilkan form untuk pengguna admin melihat data pembelian, seperti pada gambar 4.14.

| ÷ - | → C ① localhost/yun    | /admin/index.php?mod=pemb | elian&pg=data_pembelian |                 |            | \$       | 0 0   | *       | ġ. |
|-----|------------------------|---------------------------|-------------------------|-----------------|------------|----------|-------|---------|----|
| AC  | DMIN                   | $\equiv$                  |                         |                 |            |          |       |         | ]- |
| •   | BERANDA<br>DATA PRODUK | 🛔 Data Pembel             | ian                     |                 |            |          | Tamba | ih Data |    |
| 8   | DATA BAHAN BAKU        | Show 10 v entries         | P                       |                 | Search.    |          |       |         |    |
|     | DATA CABANG            | No Ili                    | Tanggal 11              | Total Pembelian | Aksi       |          |       |         | 0  |
| 8   | DATA PETUGAS           | 1                         | 2021-04-30              | 10000           | CF Detail  |          |       |         |    |
| ĩ   | DATA PELANGGAN         | Showing 1 to 1 of 1 entri | es                      |                 | 5          | Previous | 1     | Next    |    |
| 1   | DATA PEMESANAN         |                           |                         |                 |            | -        |       |         | •  |
| 1   | DATA PEMBELIAN         |                           |                         |                 |            |          |       |         |    |
| 1   | DATA PEMBAYARAN        |                           |                         |                 | Activate V | Vindo    | wrs - |         |    |

Gambar 4.14 Menu Data Pembelian

# k. Menu Data Pembayaran

Menu data pembayaran adalah menu yang menampilkan form untuk pengguna admin melihat pesanan yang sudah melakukan pembayaran secara transfer dengan melampirkan bukti transfer seperti pada gambar 4.15.

| 🔬 localhost / 127.0.0.1 / dbb                    | ilal / p 🗙 🔮   | Mie Ayam Bilal==> Admin | × +                   |              |             |             |        | 0 -                 |
|--------------------------------------------------|----------------|-------------------------|-----------------------|--------------|-------------|-------------|--------|---------------------|
| $\leftrightarrow$ $\rightarrow$ C $\odot$ localh | ost/yuni/admin | /index.php?mod=pembayar | an&pg=data_pembayaran |              |             |             |        | Q 🛠 🖸 🧐 🌲           |
| ADMIN                                            |                |                         |                       |              |             |             |        |                     |
| <ul> <li>UERANDA</li> <li>DATA PRODUK</li> </ul> | La Data        | Pembayaran              |                       |              |             |             |        | Search.             |
| DATA BAHAN BAKU                                  | No II          | Email                   | II Nama Pelanggan     | II Telpon    | Tanggal (1) | Total Bayar | Bukti  | Aksi                |
|                                                  | 1              | donikalong5@gmail.com   | dani                  | 423423       | 2021-04-29  | 10000       | 1      | 🛦 Butli Pembayaran  |
| DATA PETUGAS                                     |                |                         |                       |              |             |             | ALC: N | ×                   |
| 1 DATA PELANOGAN                                 | 2              | sitiyuniowati@gmail.com | yunie                 | 081279063436 | 2021-04-29  | 10000       | 1      | A Butil Pembayaran  |
| DATA PEMBELIAN                                   |                |                         |                       |              |             |             | 2      | ×                   |
| 1 DATA PEMBAYARAN                                | 3              | siliyuniowali@gmail.com | yumie                 | 081279063435 | 2021-04-29  | 10000       | -      | 🛦 Bubli Perebayaran |
| L DATA PENGGUNA                                  |                |                         |                       |              |             |             | ALC: N | ×                   |
| 🛠 LAPORAN                                        | 4              | sibyuniowali@gmail.com  | yume                  | 081279063436 | 2021-04-29  | 10000       |        | Buts Pendayaran     |

Gambar 4.15 Menu Data Pembayaran

## I. Menu Data Pengguna

Menu data pengguna adalah menu yang form menampilkan pengguna yang terdaftar atau login pada system ini, seperti pada gambar berikut ini 4.16.

| un .           |                         |                                   |          |            |        |                              | 2        |  |
|----------------|-------------------------|-----------------------------------|----------|------------|--------|------------------------------|----------|--|
| ERANDA         | Data Pengguna           |                                   |          |            |        |                              |          |  |
| ATA PRODUK     |                         |                                   |          |            |        | <ul> <li>Tambah F</li> </ul> | Pengguna |  |
| ATA BAHAN BAKU | Show 10 🗸 entries       |                                   |          | Sear       | ah .   |                              |          |  |
| ATA CABANG     | Username                | III Password                      | it Level | II Aksi    |        |                              |          |  |
| TA PETUGAS     | 231323232               | #303f0658d6#13ceb8ef1697b#331c26  | 3        | 12         |        |                              |          |  |
| TA PELANOGAN   | 22333                   | 57bc2#2f0bb0d521e04c8074c143e9a0  | 3        |            |        |                              |          |  |
| TA PEMESANAN   |                         |                                   |          |            | -      |                              |          |  |
| ATA PEMBELIAN  | 00000                   | d3e0020233e82048740dTeb8c3062d14  | -        | . CP       |        |                              |          |  |
| TA PEMBAYARAN  | admin                   | 202cb0052ac50075b004b07152d234b70 | 3        | - 197      |        |                              |          |  |
|                | donikalong8@gmail.com   | 202cb962ac59076b964b07152c234b70  | 2        |            |        |                              |          |  |
| ITA PENGOUNA   | MAB01                   | 280821                            | 2        | 12         | *      |                              |          |  |
| PORAN          | MAB02                   | wayhalim2                         | 2        |            |        |                              |          |  |
|                | MAB03                   | Xeepn3                            | 2        |            | *      |                              |          |  |
|                | sitiyunlowati@gmail.com | dd2287e27m3d90790c9esd2b9bcftaa4  | 2        | 12         |        |                              |          |  |
|                |                         |                                   | 4        | Activate V | /indey | V6                           |          |  |

Gambar 4.16 Data Pengguna

# m. Menu Laporan

Menu Laporan yang terdapat pada aplikasi sistem informasi pengolahan laporan keuangan ini menampilkan hasil pelaporan yang ada 4 bagian yaitu laporan penjualan, laporan pembelian, laporan keuangan, dan laporan stok.

# 1. Laporan Penjualan

Laporan penjualan yang menampilkan hasil pelaporan penjualan seluruh cabang dan dapat dicetak berdasarkan waktu yang sudah ditetepkan seperti gambar berikut ini 4.17.

| $\rightarrow$ C (i) local | host/yuni/admin/ind | lex.php?mod=laporan&pg=laporan_pen | nesanan        |        |            |            | @ ☆              | 0 0       | *    |
|---------------------------|---------------------|------------------------------------|----------------|--------|------------|------------|------------------|-----------|------|
| DMIN                      | =                   |                                    |                |        |            |            |                  |           | 1    |
|                           | Laporan P           | enjualan                           |                |        |            |            |                  |           |      |
|                           |                     |                                    |                |        |            |            |                  |           |      |
|                           |                     | Dari Tanggal                       |                |        |            |            |                  |           |      |
| DATA CABANG               |                     | Sampai Tanggal                     |                |        |            |            |                  |           |      |
| DATA DETINOAS             |                     | Q, Cari 🖶 Cetak                    |                |        |            |            |                  |           |      |
| DATA PELANOGAN            | Show 10 🛩           | entries                            |                |        |            |            | Search:          |           |      |
|                           | No 11               | Email                              | Nama Pelanggan | II Tel | ipon II    | Tanggat    | Total Pembayaran |           |      |
| DATA PEMESANAN            | 1                   | donikalong8@gmail.com              | doni           | 42     | 13423      | 2021-04-29 | 10000            |           |      |
| DATA PEMBELIAN            | 2                   | sittyuniowati@gmail.com            | ýunie          | 08     | 1279063436 | 2021-05-01 | 10000            |           |      |
| DATA PEMBAYARAN           | 3.                  | siftyuniowali@gmail.com            | yunie          | 08     | 1279063436 | 2021-05-01 | 15000            |           |      |
| •                         | 4                   | sitiyuniowati@gmail.com            | yunie          | 08     | 1279063436 | 2021-05-03 | 16000            |           |      |
|                           |                     |                                    |                |        |            |            |                  |           |      |
| LAPORAN                   | Showing 1 to 4 of   | 4 entries                          |                |        |            |            | P                | revious 1 | Next |
|                           |                     |                                    |                |        |            |            |                  |           |      |
|                           |                     |                                    |                |        |            |            |                  |           |      |
|                           |                     |                                    |                |        |            |            | Activate Wind    |           |      |
|                           |                     |                                    |                |        |            |            |                  |           |      |

Gambar 4.17 Laporan Penjualan

#### 2. Laporan Pembelian

Laporan pembelian yang menampilkan hasil pelaporan pembelian seluruh cabang dan dapat dicetak berdasarkan waktu yang sudah ditetepkan seperti gambar berikut ini 4.18.

| $\leftrightarrow$ $\rightarrow$ C $\oplus$ local | host/yuni/admin/index | x.php?mod=laporan&pg=laporan_pe | mbelian |            |              |        | 2 \$ | 0      | 0    | * 🔹  |
|--------------------------------------------------|-----------------------|---------------------------------|---------|------------|--------------|--------|------|--------|------|------|
| ADMIN                                            | -                     |                                 |         |            |              |        |      |        |      | 2    |
|                                                  | 🖺 Laporan F           | Penjualan                       |         |            |              |        |      |        |      |      |
| DATA PRODUK                                      |                       |                                 |         |            |              |        |      |        |      |      |
|                                                  |                       | Dari Tanggal                    |         |            |              |        |      |        |      |      |
|                                                  | 3                     | Sampai Tanggal                  |         |            |              |        |      |        |      |      |
| DATA PETUGAS                                     |                       | Q, Cast 🔒 Cetat                 |         |            |              |        |      |        |      |      |
| L DATA PELANGGAN                                 | Show 10 🗸             | entries                         |         |            |              | Sea    | ch   |        |      |      |
| DATA PEMESANAN                                   | No                    | 11 ID Pembelian                 |         | Tanggal    | II Total Pen | bellan |      |        |      |      |
| DATA PEMBELIAN                                   | 1                     | 20210430                        |         | 2021-04-30 | 10000        |        |      |        |      |      |
| L DATA PEMBAYARAN                                | Showing 1 to 1 o      | of 1 entries                    |         |            |              |        |      | Previo | us 1 | Next |
| 1 DATA PENGGUNA                                  |                       |                                 |         |            |              |        |      |        |      |      |
|                                                  |                       |                                 |         |            |              |        |      |        |      |      |
|                                                  |                       |                                 |         |            |              |        |      |        |      |      |
|                                                  | 2020 © Mie Ayam B     | Silari                          |         |            |              |        |      |        |      |      |
|                                                  |                       |                                 |         |            |              |        |      |        |      |      |

Gambar 4.18 Laporan Pembelian

# 3. Laporan Keuangan

Laporan keuangan adalah inti dari pembahasan skripsi yang dibuat untuk mengetahui laba rugi yang diperoleh per harinya yang menampilkan hasil pelaporan keuangan tabel kas masuk dan table kas keluar seluruh cabang dan dapat dicetak berdasarkan waktu yang sudah ditetepkan seperti gambar berikut ini 4.19.

|                                                      | Californy young add                    | nin/index.php?mod=laporar                       | i&pg=laporan_keuangan                     |                        |                 | Q                | 4                      | 0 0               | 77 1 |
|------------------------------------------------------|----------------------------------------|-------------------------------------------------|-------------------------------------------|------------------------|-----------------|------------------|------------------------|-------------------|------|
| MIN                                                  | Laporan H                              | Keuangan                                        |                                           |                        |                 |                  |                        |                   |      |
|                                                      |                                        |                                                 |                                           |                        |                 |                  |                        |                   |      |
|                                                      |                                        | Dari Tanggal                                    |                                           |                        |                 |                  |                        |                   |      |
|                                                      |                                        | Sampai Tanggal                                  |                                           |                        |                 |                  |                        |                   |      |
|                                                      |                                        | Q, Carl                                         | e Ceta                                    |                        |                 |                  |                        |                   |      |
|                                                      |                                        |                                                 |                                           |                        |                 |                  |                        |                   |      |
|                                                      | Tabel K                                | as Keluar                                       |                                           |                        |                 | Sa               | arth-                  |                   |      |
|                                                      | No                                     | 1. Tanggal                                      | II Nama Dahan Daka                        | II Qtg                 | r               | Total Peribelian |                        |                   |      |
| SATA PEMBELIAN                                       | 1                                      | 2021-04-30                                      |                                           | 1                      |                 | 10000            |                        |                   |      |
|                                                      |                                        |                                                 |                                           | 30.4                   | HTOTAL          | 10000            |                        |                   |      |
|                                                      |                                        |                                                 |                                           |                        |                 |                  |                        | Passed            |      |
|                                                      | Showing 1 to 1                         | of 1 errores                                    |                                           |                        |                 |                  |                        |                   |      |
| ATA PENGGUNA                                         | Stowing 1 to 10                        | as Masuk                                        |                                           |                        |                 |                  |                        |                   |      |
| ATA PENDOUNA<br>NPORAN<br>Ustan Penjudan             | Showing 1 to 1 o<br>Tabel K            | as Masuk                                        | Nana Produk                               | Harga                  | Q1y             |                  | Tutal                  |                   |      |
|                                                      | Showing 1 to 1 o<br>Tabel K<br>No      | as Masuk<br>Tanggal<br>2021-05-03               | Nama Produk<br>Ten Bost Scaro             | Harga<br>5000          | - Qiy<br>- 3    |                  | Total                  |                   |      |
| ATR PENGGUNA<br>APORAN<br>Aporan Penjadan<br>Anangan | Showing 1 to 1 o<br>Tabel K<br>No<br>1 | as Masuk<br>Tanggal<br>2021-05-02<br>2021-05-03 | Nana Protuk<br>Tel Bost Scaro<br>Es Taxat | 15arga<br>5000<br>1000 | Сіу<br>-З<br>-7 |                  | Tutal<br>15000<br>1000 | ning and a second |      |

Gambar 4.19 Laporan Keuangan

## 4. Laporan Stok

Laporan stok yang menampilkan hasil dari proses pelaporan pembelian bahan baku seluruh cabang dan dapat dicetak berdasarkan waktu yang sudah ditetepkan seperti gambar berikut ini 4.20.

| $\leftrightarrow$ $\rightarrow$ G (0)  | localhost/yuni/admir | v/index.php?mod=laporan&pg=laporan_stok |                    | G | 4      | 0 | 0        | + 1   | . : |
|----------------------------------------|----------------------|-----------------------------------------|--------------------|---|--------|---|----------|-------|-----|
| ADMIN                                  | -                    |                                         |                    |   |        |   |          |       | 8   |
| # BERANDA                              | Laporan Ste          | ok Bahan Baku                           |                    |   |        |   |          |       |     |
|                                        |                      |                                         |                    |   |        |   |          |       |     |
| CATA BAHAN BAKU                        |                      | Cabasg                                  | ~                  |   |        |   |          |       |     |
|                                        |                      | Q, Carl B) Cristian                     |                    |   |        |   |          |       |     |
| DATA PETUBAS                           | Show 10 😽            | antrias                                 |                    |   | Search |   |          |       |     |
| L DAYA PELANOGAN                       | No                   | Ili Nama Cabang                         | 17 Nama Bahan Baku |   | Stok   |   |          |       |     |
| L DATA PEWESANAN                       | 1                    | Mie Ayam Bital Korpi                    | Tator              |   | 3      |   |          |       |     |
| 1 CATA PENDELIAN                       | Showing 1 to 1 of 1  | antries                                 |                    |   |        | P | anines a | 1 Nor | e . |
| 1 DATA PENBAYARAN                      |                      |                                         |                    |   |        |   |          |       |     |
| L DATA PENGGUNA                        |                      |                                         |                    |   |        |   |          |       |     |
|                                        |                      |                                         |                    |   |        |   |          |       |     |
| Laporan Penjuaian<br>Laporan Penthelan | 2020 © Mie Ayam Bita |                                         |                    |   |        |   |          |       |     |

Gambar 4.20 Laporan Stok

# n. Menu Login Pelanggan

Menu *login* pelanggan yang terdapat pada aplikasi sistem informasi ini menampilkan produk. Produk ini dapat dipesan jika calon pelanggan melakukan pendaftaran yang mengisi form biodata diri. Pada menu pendaftaran dapat diakses khusus pengguna baru seperti gambar 4.21.

| 10 081279003435 🐻 misayambilat@Omail.com |              |
|------------------------------------------|--------------|
| £                                        |              |
| Beranda Produk Pendaftaran Masul         | t .          |
|                                          |              |
| L-Mat                                    | admin        |
| Nama                                     |              |
| Jenis Kelamin                            | talitali 🗸 🗸 |
| Telpon                                   |              |
| Alamat                                   |              |
| Passuont                                 |              |
|                                          | Datar Hapun  |
|                                          |              |

Gambar 4.21 Pendaftaran

Setelah melakukan pendaftaran pelanggan akan masuk ke menu login dengan menginput username dan password. Sistem akan menvalidasi username dan password jika benar maka sistem akan menampilkan menu produk, tetapi jika username atau password salah sistem akan menampilkan pesan username dan password salah.

## o. Menu Produk

Menu produk yang menampilkan produk yang tersedia akan dipesan oleh pelanggan, seperti gambar berikut ini 4.22.

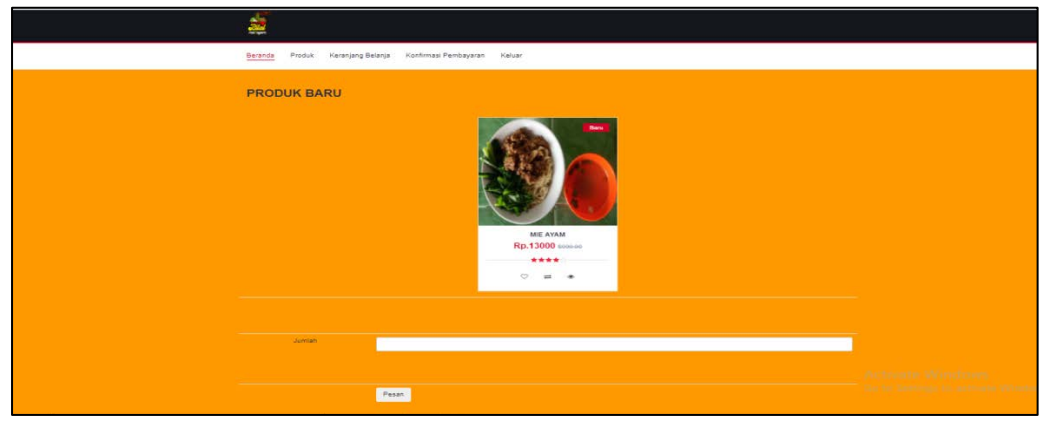

Gambar 4.22 Menu Produk

# p. Menu Keranjang Belanja

Menu keranjang belanja yang menampilkan ulasan pesanan dengan menekan tombol selesai untuk melakukan proses pembayaran. Seperti gambar berikut ini 4.23.

| (% ortznocotol 😸 mesyenelegő | mail com                     |           |                |       |           |
|------------------------------|------------------------------|-----------|----------------|-------|-----------|
| á                            |                              |           |                |       |           |
| Baranda Produk Karanjang I   | Belanja Konfirmasi Pembayara | en Kaluar |                |       |           |
| 🛔 Keranjang Belan            | ja                           |           |                |       |           |
| No                           | Nama Preduk                  | Harga     | Juntah         | Tetal | Akal      |
| 1                            | Mia Gorang                   | 18000     | 2              | 30000 | #X        |
| 3                            | Mie Apart                    | 13000     | 1              | 30000 | THE R. C. |
|                              |                              |           | Dub Total      | 88000 |           |
| H Kambali                    |                              |           |                |       | W Selenai |
|                              |                              |           |                |       |           |
|                              |                              |           |                |       |           |
| ABOUT US                     | INFORMATION                  |           | SERVICE        |       |           |
| 6 081270083438               |                              |           |                |       |           |
| miesyambilal@Gmail.com       |                              |           |                |       |           |
| MaAyambiat                   |                              |           |                |       |           |
| misayambilal@gmail.com       | Orders and Returns           |           | Track My Order |       |           |
|                              |                              |           |                |       |           |

Gambar 4.23 Keranjang Belanja

Setelah melakukan pembayaran, pelanggan melakukan pengiriman bukti pembayaran atau transfer. Selanjutnya pelanggan menunggu pesanan sampai ditempat tujuan seperti gambar berikut ini 4.24.

| 1. 01177005131 - 🗮 minopartika@Gr | uit son                             |                |                        |                  |
|-----------------------------------|-------------------------------------|----------------|------------------------|------------------|
| á                                 |                                     |                |                        |                  |
| Seanda Produk Keranjang S         | alarja Konfirmaal Pambayaran Kaluar |                |                        |                  |
| 🛔 Riwayat Pemesar                 | nan                                 |                |                        |                  |
| No ID Pemesanan                   | Tanggal                             | Total Bayar    | Aksi                   |                  |
| 1 stiyuniowati@gmai.              | oom 3 04 May 2021                   | 80000          | AUpload Perobaganan    |                  |
| 2 styuriovac@grai                 | com-2 03 May 2021                   | 18000          | Allplood Parelage an   |                  |
| 3 styunovat@pmail                 | 01 May 2021                         | 10000          | Allyford Participation |                  |
| 4 styunawat@prol.                 | 66m-1 01 May 2021                   | 15000          | AUptool Pembryaran     |                  |
|                                   |                                     |                |                        |                  |
| ABOUT US                          | INFORMATION                         | SERVICE        |                        |                  |
| L 081279003438                    | About Us                            | My Account     |                        |                  |
| 🖉 misayambilal@Gmail.com          | Contact Us                          | View Cart      |                        |                  |
| MeAyanBial                        | Privacy Policy                      | Wahisi         |                        | Activate Windows |
| 👔 mesysmbla@gmat.com              | Orders and Returns                  | Track My Order |                        |                  |
|                                   | Terms & Constituens                 | Helm           |                        |                  |

Gambar 4.24 Riwayat Pemesanan